## Author Citation Overview: Scopus

ÎIIII

## **Scopus Author Citation Overview**

- 1. Go to the Scopus webpage and click on **Authors** above the search box.
- Type your name into the search box. You can also add an affiliation if you wish, or use the check boxes beneath to limit by discipline. If you have an ORCID ID, you can use that to search instead.

| 0 [ | Documents                 | Authors | ○ Affiliations | Advanced |   |                         |
|-----|---------------------------|---------|----------------|----------|---|-------------------------|
|     | Author last nan<br>morley | ne      |                |          | × | Author first name       |
|     | e.g. Smith                |         |                |          |   | e.g. J.L.               |
|     | Affiliation               |         |                |          |   |                         |
|     | e.g. University of To     | ronto   |                |          |   | Show exact matches only |
|     |                           |         |                |          |   |                         |
|     |                           |         |                |          |   |                         |
|     | URCID                     |         |                |          |   | Search Q                |
|     | e.g. 1111-2222-333.       | 3-444x  |                |          |   |                         |

3. The search results are grouped into sets of publications that are likely to have been written by the same individual.

| 1 | Morley, C. J.<br>Morley, C. J. | 324 | 62 | Royal Women's and<br>Roval Melbourne | Melbourne | Australia |
|---|--------------------------------|-----|----|--------------------------------------|-----------|-----------|
|   | MORLEY, COLIN                  |     |    | Hospitals                            |           |           |
|   | Morley, Cohn                   |     |    |                                      |           |           |

4. Tick the check boxes next to any sets that include your publications and then click on **View citation overview** at the top of the screen. Your publications are listed with their citation counts. The list is arranged in date order, but can

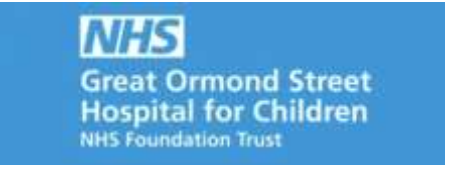

be resorted by citation count and the publication date coverage can be extended. Your h-index is given at the top right of the screen.

|    | Documents                                                     | Citations | <2016 | 2016 | 2017 | 2018 | 2019 | 2020 | Subtotal | >2020 | Total |
|----|---------------------------------------------------------------|-----------|-------|------|------|------|------|------|----------|-------|-------|
| -  |                                                               | Total     | 8709  | 1053 | 967  | 789  | 1013 | 29   | 3851     | 0     | 12560 |
|    | Nasal CPAP or intubation at birth for very preterm infants    | 2008      | 545   | 83   | 49   | 45   | 66   | 2    | 245      |       | 790   |
| 2  | Part 1]: Neonatal resuscitation: 2010 International Conserva- | 2010      | 296   | 57   | 49   | 34   | 28   |      | 168      |       | 464   |
| □3 | Whole-body hypothermia für term and near-term newborns with   | 2011      | 171   | 30   | 51   | 40   | 33   | 1    | 163      |       | 334   |

## **Further Information**

For further information or support in using Author Citation Overview, please contact the GOS ICH Library by e-mail: ich.library@ucl.ac.uk.

Last update: January 2020

ich.library@ucl.ac.uk www.ucl.ac.uk/child-health/support-services/library